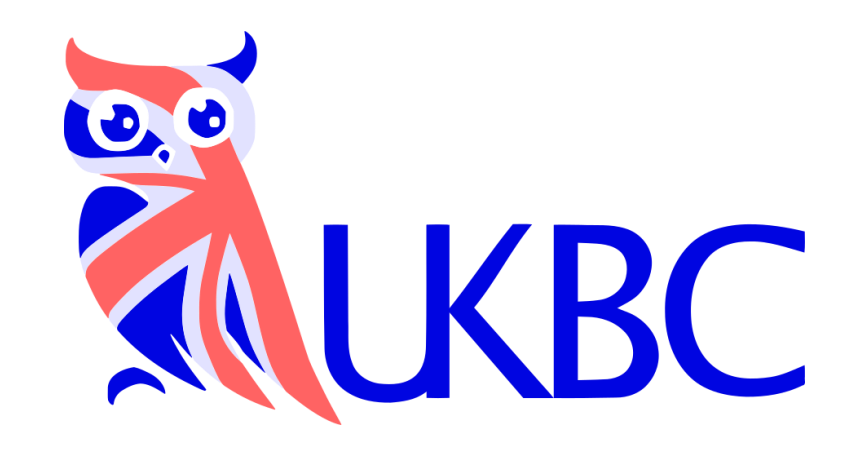

# Competitions Registration guide

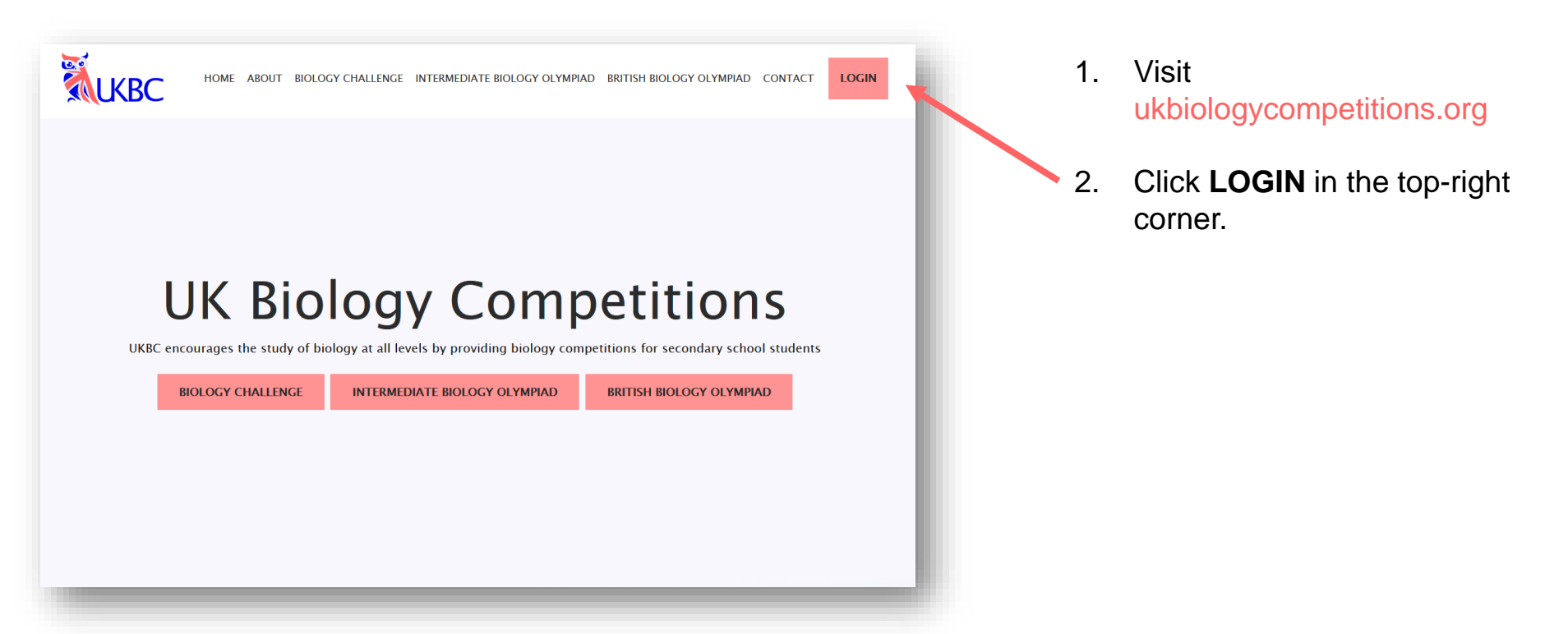

### UKBC 2022 Exam Portal

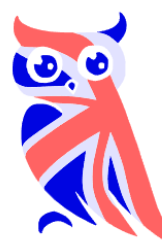

**Students:** Please login below with the account and password provided by your teacher.

**Teachers:** Please login below with your email address or three-letter school code as the username. You can reset your password below, if required. If your school has not taken part in our competitions previously, you can request access to the exam portal via the link below.

| Password                     |                                  |
|------------------------------|----------------------------------|
| Passwords are case sensitive |                                  |
| I accept the UKBC pr         | rivacy policy and use of cookies |
|                              |                                  |
| RESET TEACHER PASSWORD       | SIGN-UP FOR TEACHER ACCESS       |

3. Enter your School **Username** and **Password** to login.

Teachers can request a password reset from this page.

If you are a teacher and have not previously taken part in our competitions, you can sign-up for access to our online exam portal from this page.

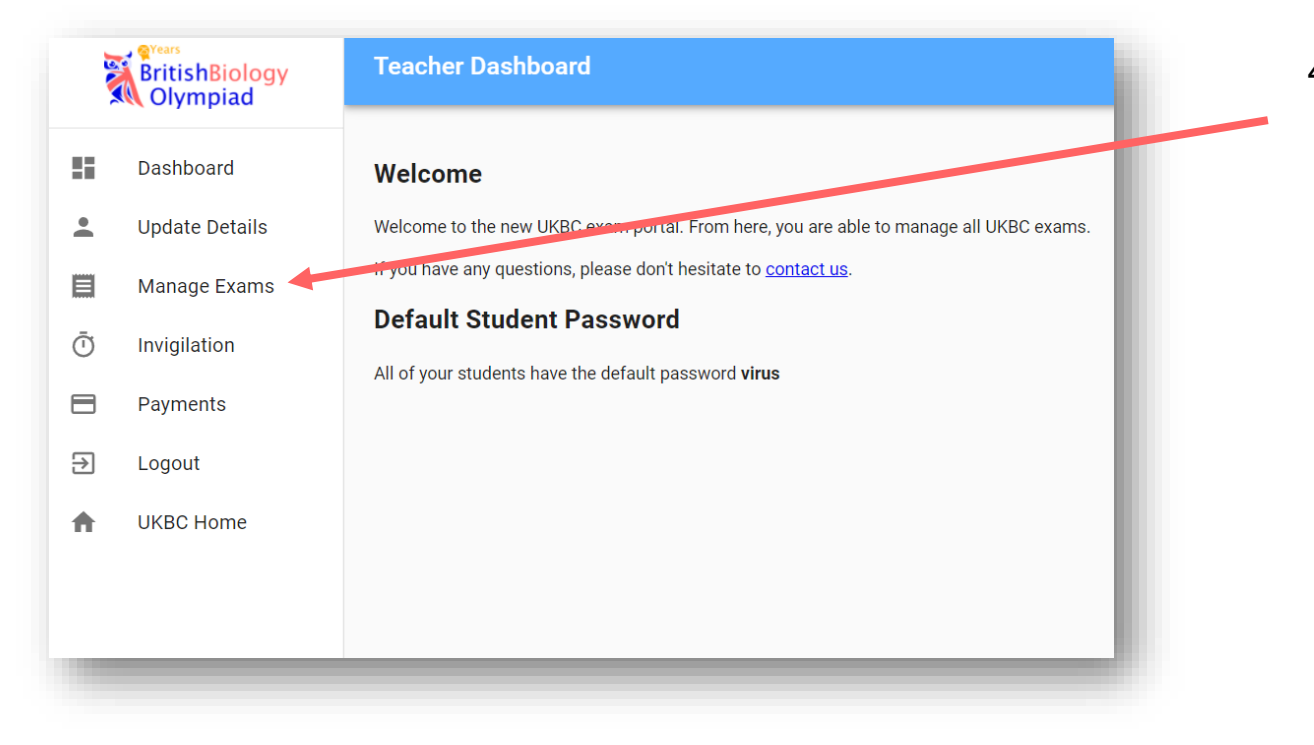

4. To register for a competition, like on the **Manage Exams** link.

| Dashboard          |   | Exam                                     | Start      | End        | Places<br>(Used/Available) |              |                     |
|--------------------|---|------------------------------------------|------------|------------|----------------------------|--------------|---------------------|
| Update Detail      | 5 | Intermediate<br>Biology<br>Olympiad 2022 | 08/06/2022 | 15/06/2022 | 0/0                        | ENROL        | MANAGE<br>STUP_NTS  |
| Manage Exam        | s | Biology<br>Challenge 2022                | 02/05/2022 | 20/05/2022 | 0/0                        | ENROL        |                     |
| Invigilation       |   | British Biology<br>Olympiad 2022         | 02/03/2022 | 16/03/2022 | 0/Unlimited                | ENROL        |                     |
| Payments<br>Logout |   | Intermediate<br>Biology<br>Olympiad 2021 | 07/06/2021 | 14/06/2021 | 0/Unlimited                |              | DOWNLOAD<br>RESULTS |
| IKBC Home          |   | Biology<br>Challenge 2021                | 05/05/2021 | 26/05/2021 | 0/0                        |              | DOWNLOAD<br>RESULTS |
|                    |   | British Biology<br>Olympiad 2021         | 08/03/2021 | 19/03/2021 | 0/Unlimited                |              | DOWNLOAD<br>RESULTS |
|                    |   |                                          |            |            | Rows per page: 10 👻        | 1-6 of 6 🛛 🕹 | < > >I              |
|                    |   |                                          |            |            |                            |              |                     |

5. On the Manage Exams page, you can **ENROL** your school on to any available competitions.

| 19 M | BritishBiology<br>Olympiad | Exams                                    |                   |                      |                            |              |                    |
|------|----------------------------|------------------------------------------|-------------------|----------------------|----------------------------|--------------|--------------------|
| 5    | Dashboard                  | Exam                                     | Start             | End                  | Places<br>(Used/Available) |              |                    |
| •    | Update Details             | Intermediate<br>Biology<br>Olympiad 2022 | 08/06/2022        | 15/06/2022           | 0/0                        | ENROL        | MANAGE<br>STUDENTS |
|      | Manage Exams               | Biology<br>Challenge 2022                | 02/05/2022        | 20/05/2022           | 0/0                        | ENROL        |                    |
| Ō    | Invigilation               | British Biology<br>Olympiad 2022         | 02/03/2022        | 16/03/2022           | 0/Unlimited                | ENROL        |                    |
|      | Payments                   | Intermediate<br>Biology                  | 07/06/2021        | 14/06/2021           | 0/Unlimited                |              | DOWNLOAD           |
| €    | Logout<br>UKBC Home        | Purchase Exa                             | am Access         |                      |                            |              | DOWNLOAD           |
|      |                            | The entry price for                      | unlimited student | s for this exam is a | a flat fee of £30.00.      |              | DOWNLOAD           |
|      |                            | Payment Methoo<br>Card ◄                 | 1                 |                      |                            | 1-6 of 6   < |                    |
|      |                            |                                          |                   | PURCHASE AC          | CESS CANCEL                |              |                    |
|      |                            |                                          |                   |                      |                            |              |                    |
|      |                            |                                          |                   |                      |                            |              |                    |

6. Click on PURCHASE ACCESS.

| UNITED KINGDOM BIOLOGY COMPETITIONS  |                                       | G Pay                                       |
|--------------------------------------|---------------------------------------|---------------------------------------------|
| ology Challenge 2022                 | C                                     | Dr pay with card                            |
| 30.00                                |                                       |                                             |
|                                      | Email cont                            | act@ukbiologycompetitions.org               |
|                                      | Card information                      |                                             |
|                                      | 1234 1234 1234 1234                   | VISA 🚺 🧮 🏤                                  |
| 0,0                                  | MM / YY                               | CVC                                         |
|                                      | Name on card                          |                                             |
|                                      |                                       |                                             |
|                                      | Country or region                     |                                             |
|                                      | United Kingdom                        | ~                                           |
|                                      | Postal code                           |                                             |
|                                      | Save my info for s                    | secure 1-click checkout                     |
|                                      | Pay faster on UNIT<br>COMPETITIONS an | ED KINGDOM BIOLOGY<br>d thousands of sites. |
| wered by <b>stripe</b> Terms Privacy |                                       |                                             |
|                                      |                                       | Pay                                         |
|                                      |                                       |                                             |

#### Card payment

You will now be prompted to enter your details.

A receipt will be emailed to you to confirm payment.

|    | BritishBiology<br>Olympiad | Exams                                    |            |            |                            |          |                     |
|----|----------------------------|------------------------------------------|------------|------------|----------------------------|----------|---------------------|
| == | Dashboard                  | Exam                                     | Start      | End        | Places<br>(Used/Available) |          |                     |
| •  | Update Details             | Intermediate<br>Biology<br>Olympiad 2022 | 08/06/2022 | 15/06/2022 | 0/0                        | ENROL    | MANAGE<br>STUDENTS  |
| Ē  | Manage Exams               | Biology<br>Challenge 2022                | 02/05/2022 | 20/05/2022 | 0/Unlimited                |          | MANAGE<br>STUDENTS  |
|    | Payments                   | British Biology<br>Olympiad 2022         | 02/03/2022 | 16/03/2022 | 0/Unlimited                |          | MANAGE<br>STUDENTS  |
| €  | Logout                     | Intermediate<br>Biology<br>Olympiad 2021 | 07/06/2021 | 14/06/2021 | 0/Unlimited                |          | DOWNLOAD<br>RESULTS |
| A  | UKBC Home                  | Biology<br>Challenge 2021                | 05/05/2021 | 26/05/2021 | 0/0                        |          | DOWNLOAD<br>RESULTS |
|    |                            | British Biology<br>Olympiad 2021         | 08/03/2021 | 19/03/2021 | 0/Unlimited                |          | DOWNLOAD<br>RESULTS |
|    |                            |                                          |            |            | Rows per page: 10 🔻        | 1-6 of 6 | < < > >             |

 Once you have enrolled on to a competition, you can create accounts for your students by clicking on the MANAGE STUDENTS link.

8. Click on the **CREATE STUDENTS** link to enrol up to 999 students for the competition.

| BritishBiology<br>Olympiad |                | Biology Challenge 2022                                      |
|----------------------------|----------------|-------------------------------------------------------------|
| :                          | Dashboard      | Biology Challenge 2022                                      |
| -                          | Update Details | Rubric                                                      |
|                            | Manage Exams   | Students                                                    |
| Ō                          | Invigilation   | You have used 0 of 999 student places.                      |
| 3                          | Payments       | CREATE STUDENTS                                             |
| →                          | Logout         | Add students                                                |
| A                          | UKBC Home      | , y                                                         |
|                            |                | Please select the number of students to enrol in this exam. |
|                            |                | You can enrol up to 999 more students.                      |
|                            |                | Students                                                    |
|                            |                | 5                                                           |
|                            |                | ADD STUDENTS CANCEL                                         |

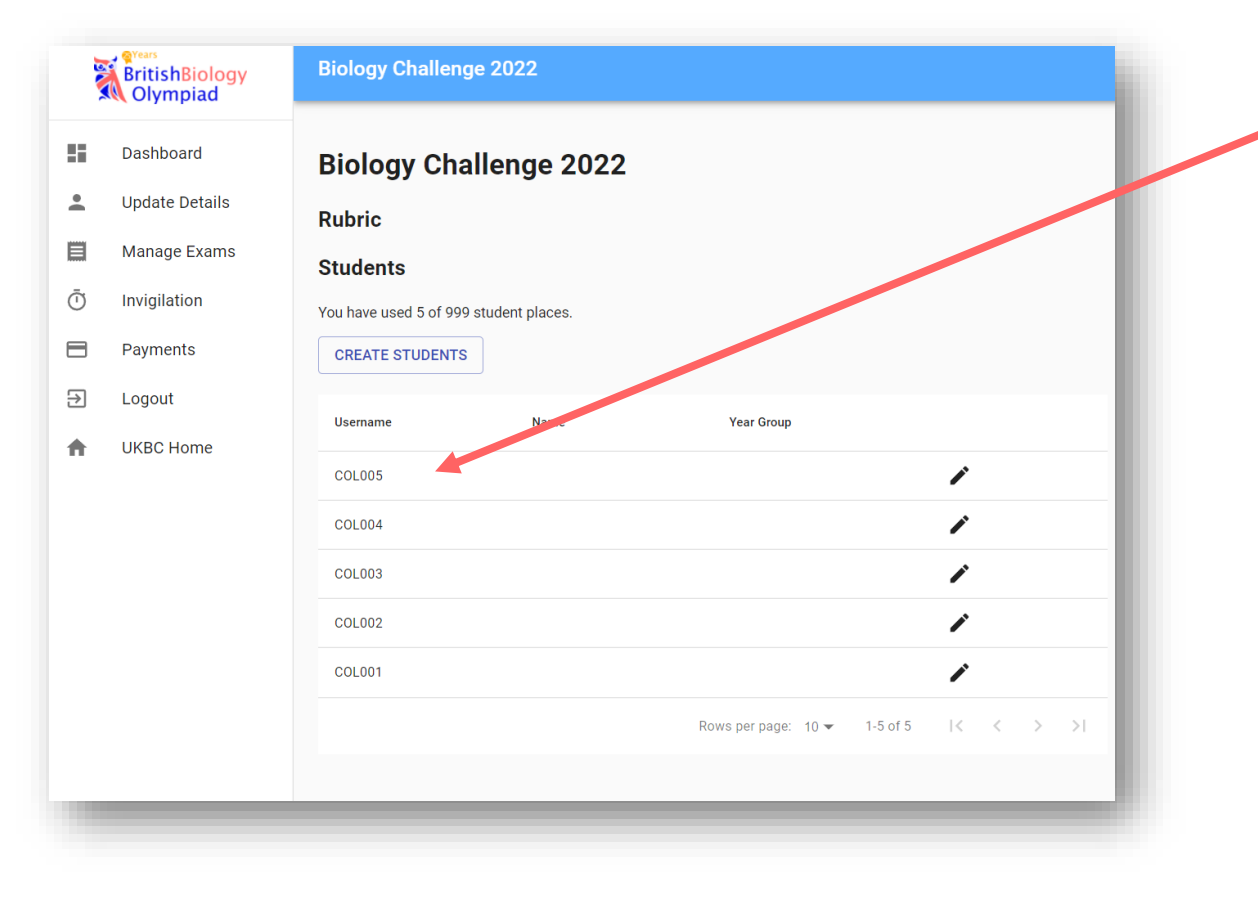

## 9. Your students usernames will then be listed.

You do not need to enter your students' individual details (e.g. name, year group) – students themselves will enter this information when they first login to take the competition.

Further information on how to invigilate the competition and student login instructions will be sent near the competition dates.

#### Please email

contact@ukbiologycompetitions.org with any questions you may have about the registration process.